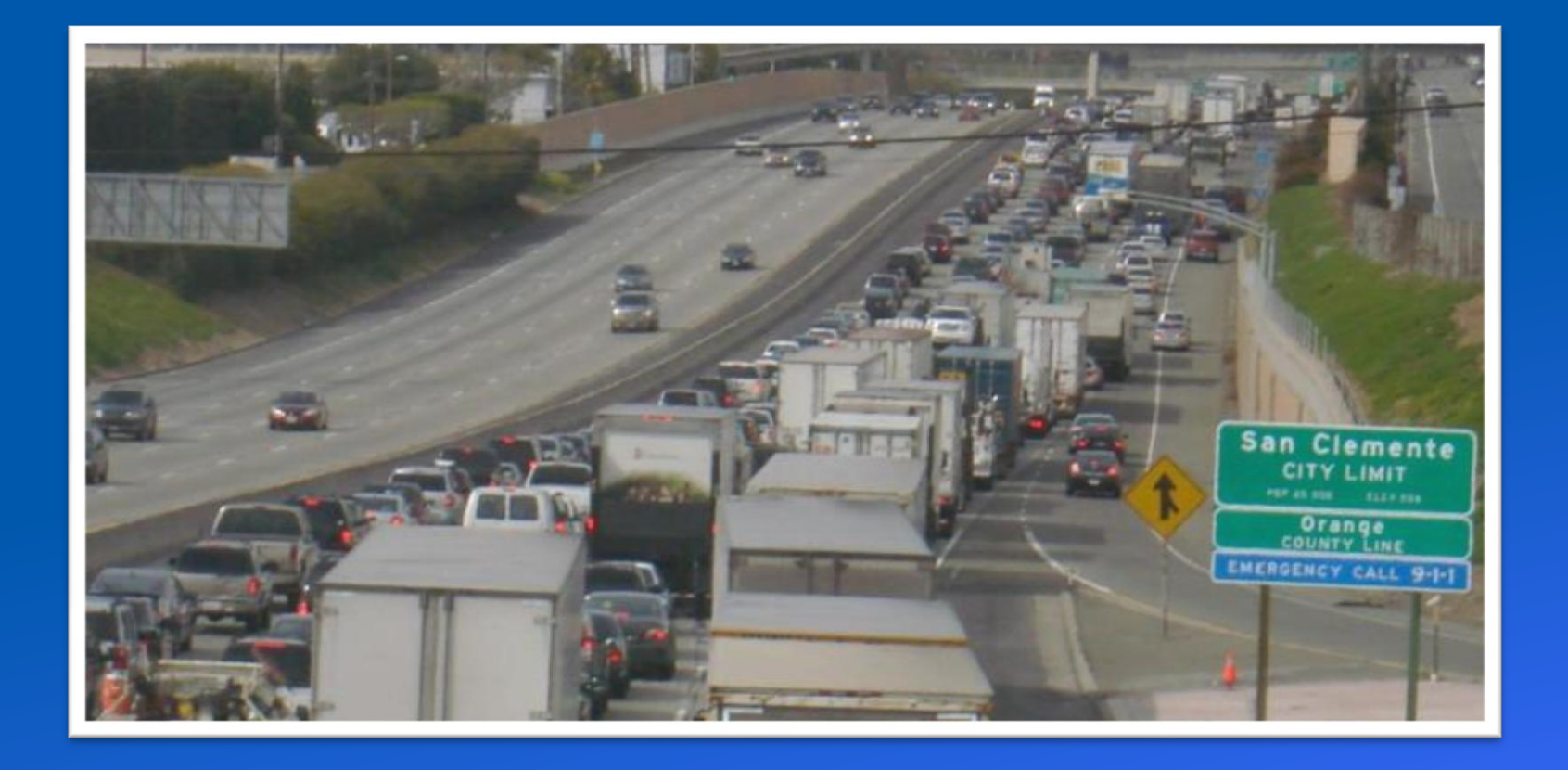

#### I-5 South County Improvement Project

Google Detour Map Tutorial

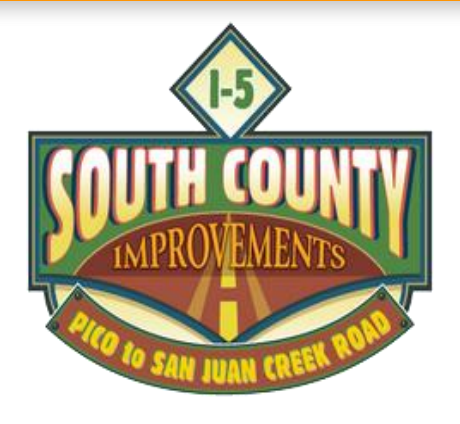

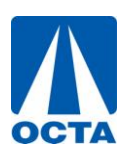

#### Overview

As part OCTA's outreach efforts on the I-5 South County Improvement Project, the project team plots all nightly closures on a <u>Google Map</u> so you are never stuck in a jam!

This interactive map is updated in real time and is easily accessible on your smart phone. You also can bookmark the page on your computer and it allows you to see other local detour routes that may be convenient for your commute.

Keep scrolling to view a step by step tutorial on how to access and print each week's closures!

- To access the map, visit <u>www.octa.net/I-5Pico</u> and click on the Google Map icon.
- You can also access the map at <u>www.octa.net/5southCountyDetourmap</u>

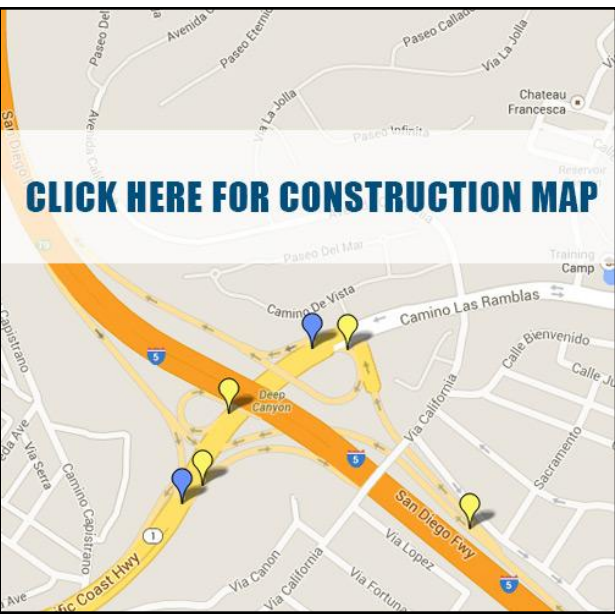

This is what you should see when the Google Map opens in your browser. If you do not see the plotted points immediately, zoom out until they appear on your page.

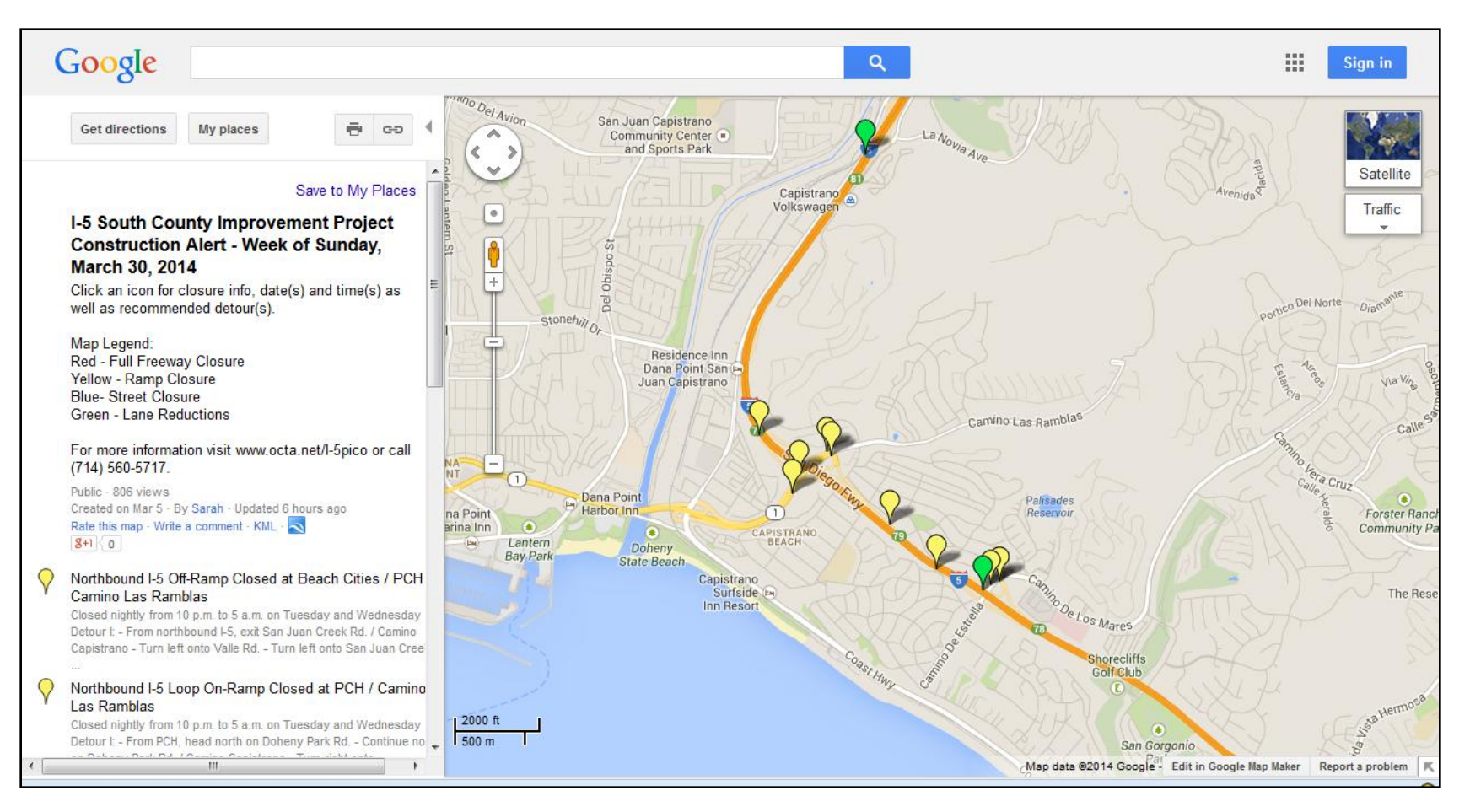

To view the closures and suggested detours, simply click on one of the plotted points, you can also scroll down the list on the lefthand side of the page.

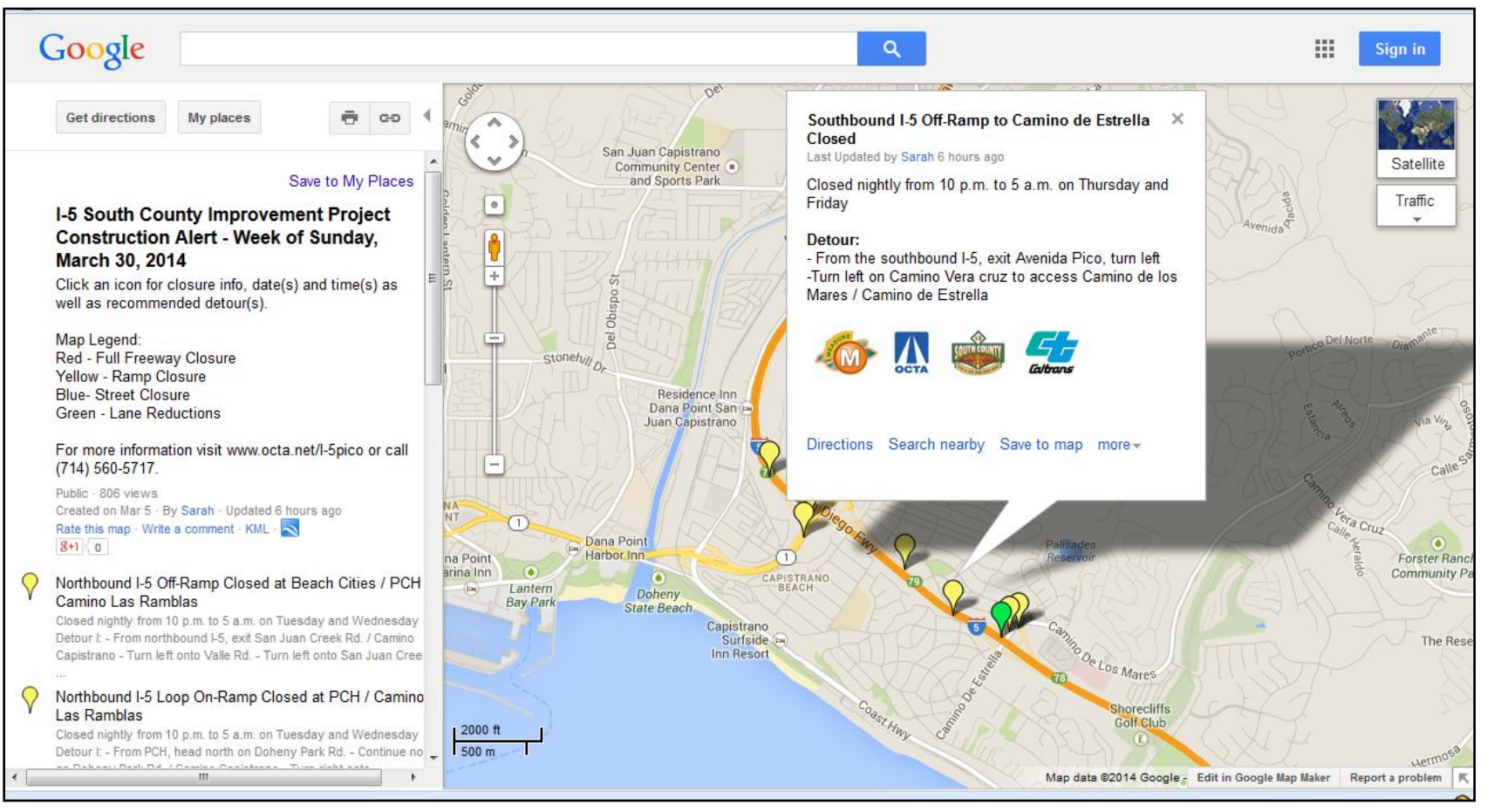

To print the closures and detours, select the printer icon on the left side of the page. This will open a "Print Preview" in a separate window.

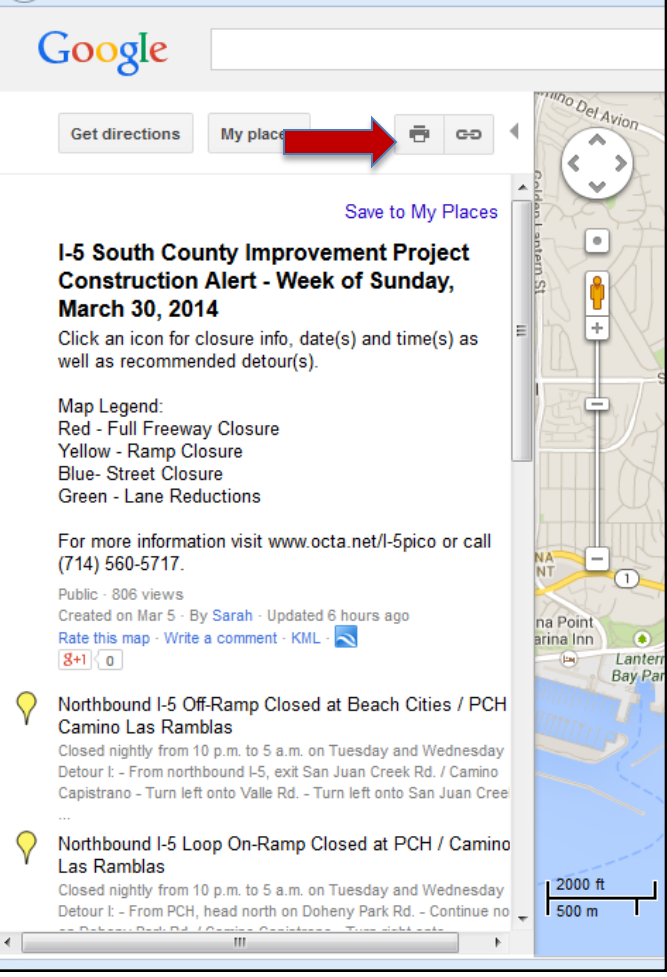

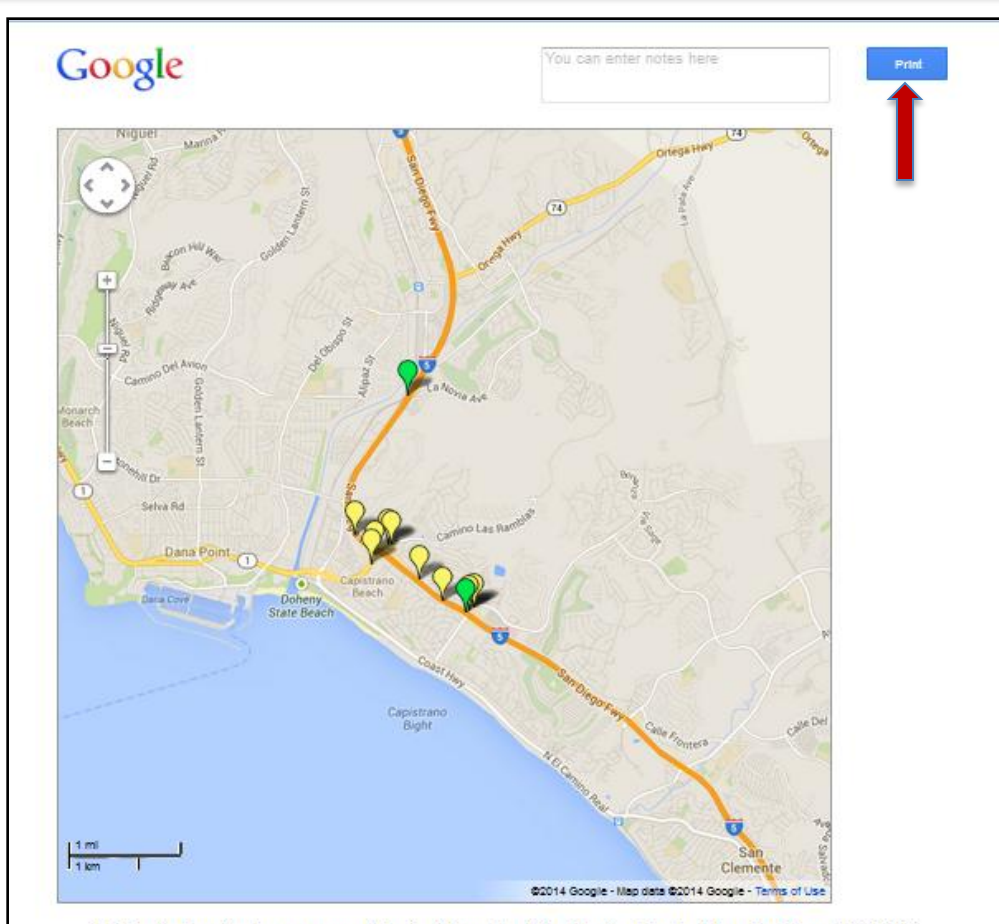

I-5 South County Improvement Project Construction Alert - Week of Sunday, March 30, 2014 Click an icon for closure info, date(s) and time(s) as well as recommended detour(s).

Map Legend: Red - Full Freeway Closure Yellow - Ramp Closure Blue- Street Closure Green - Lane Reductions

For more information visit www.octa.net/I-5pico or call (714) 580-5717.

Almost there! Click "Print" one more time and follow your computer's prompts to print the document.

## New Google Map Template

If you are using the newest update on Google Maps, click the question mark on the bottom right of the page to switch to the old version to print weekly closures and detours.

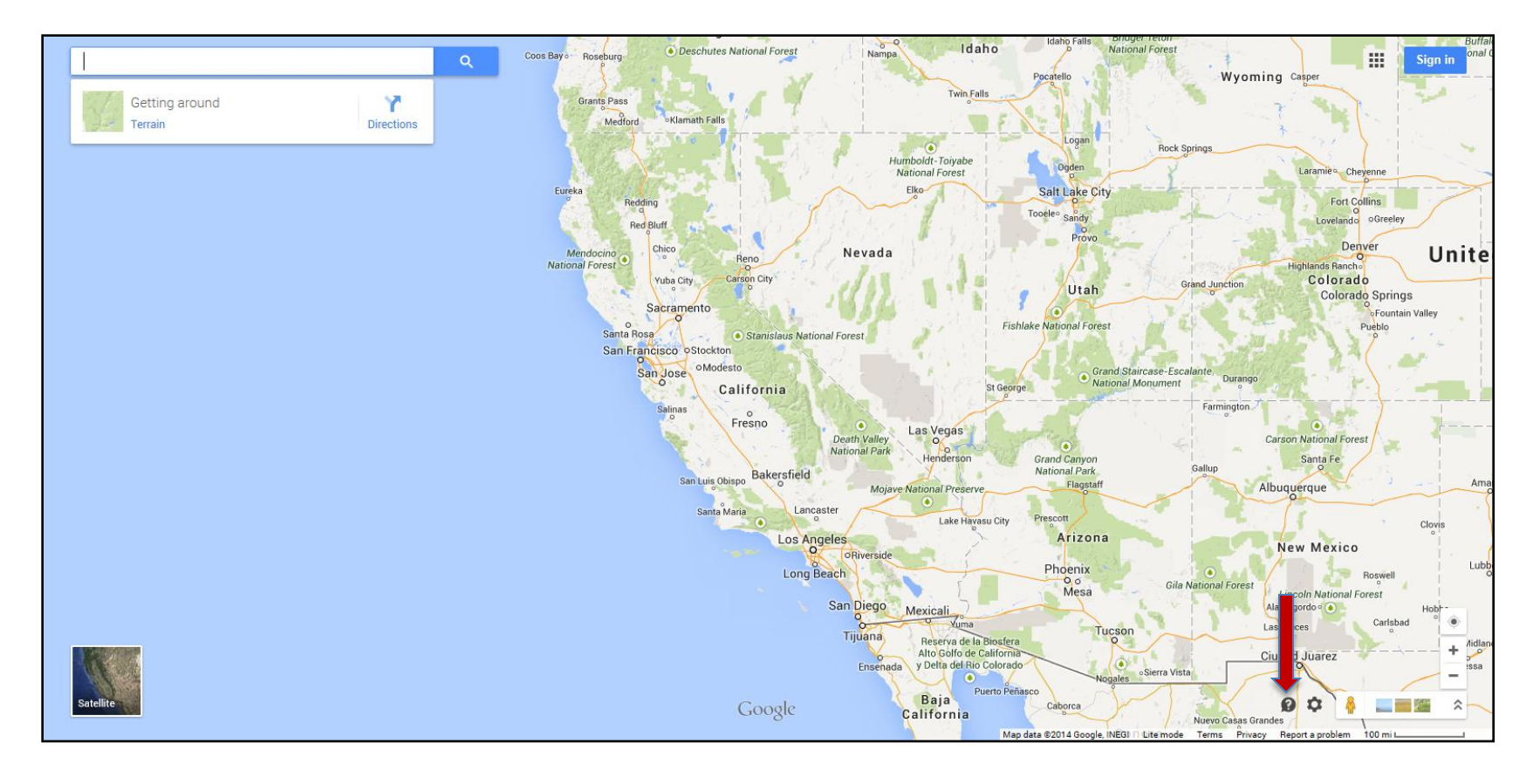

# Connect With Our Outreach Team

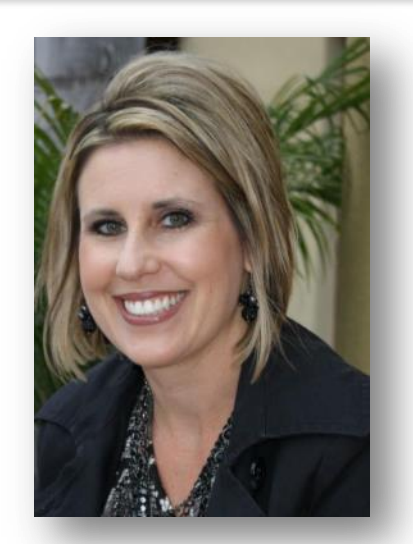

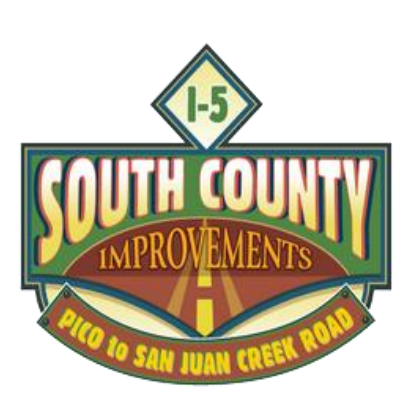

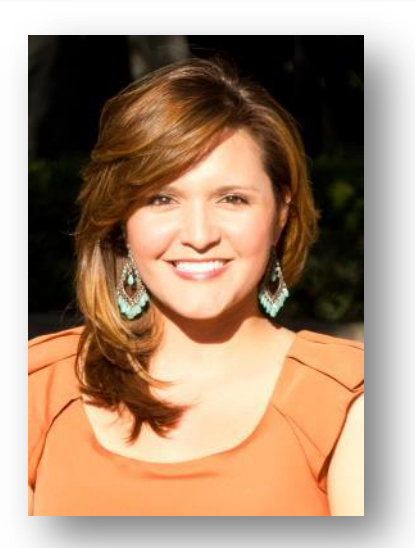

#### Christina Byrne (714) 560-5717

Sarah Swensson King (714) 560-5376

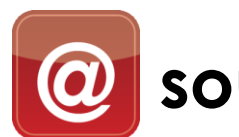

southOC5info@octa.net

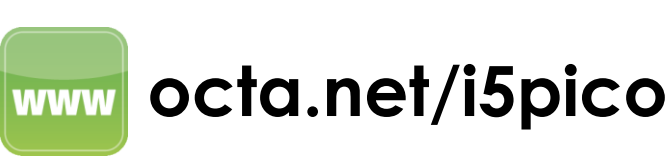

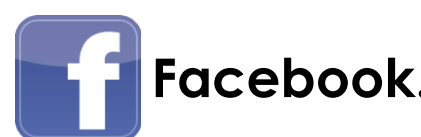

Facebook.com/OCi5southcounty

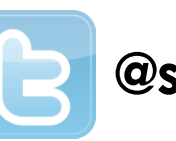

@southOC5info